# 5 EMBEDDED ETHERNET FUNCTION

This chapter describes the specifications of the embedded Ethernet function.

Chapter 5, "EMBEDDED ETHERNET FUNCTION", consists of the following sections:

| 5.1 | EMBEDDED ETHERNET PORT AND PCMCIA   |  |
|-----|-------------------------------------|--|
|     | ETHERNET CARD                       |  |
| 5.2 | SETTING UP THE EMBEDDED ETHERNET    |  |
|     | FUNCTION                            |  |
| 5.3 | SWITCHING BETWEEN THE EMBEDDED      |  |
|     | ETHERNET DEVICES                    |  |
| 5.4 | EMBEDDED ETHERNET OPERATIONS        |  |
| 5.5 | RESTART OF THE EMBEDDED ETHERNET    |  |
| 5.6 | MAINTENANCE SCREEN FOR EMBEDDED     |  |
|     | ETHERNET FUNCTION                   |  |
| 5.7 | LOG SCREEN OF THE EMBEDDED ETHERNET |  |
|     | FUNCTION                            |  |
|     |                                     |  |

# **5.1** EMBEDDED ETHERNET PORT AND PCMCIA ETHERNET CARD

The embedded Ethernet function can be used by selecting one of two types of devices: the embedded Ethernet port and PCMCIA Ethernet card.

A selection can also be made to stop the embedded Ethernet function. The PCMCIA Ethernet card is to be inserted into the memory card slot for temporary communication.

|                  | CAUTION                                                                                                    |
|------------------|----------------------------------------------------------------------------------------------------|
| 1                | When using the embedded Ethernet function for the                                                                                                    |
|                  | first time, set an IP address and other items carefully                                                                                                    |
|                  | as instructed by the network administrator, then                                                                                                    |
|                  | perform a sufficient communication test.                                                                                                    |
|                  | may cause a communication failure on the entire                                                                                                    |
|                  | network.                                                                                                    |
| 2                | A unit such as a PC situated in the same network                                                                                                    |
|                  | can increase the communication processing load on                                                                                                    |
|                  | the CNC even if the unit is not communicating with                                                                                                    |
|                  | the CNC.                                                                                                    |
|                  | Avoid connecting the CNC to a factory-wide                                                                                                    |
|                  | network. Use a router or the like to separate the                                                                                                    |
|                  | network including the CNC from the other networks.                                                                                                    |
| N                | DTE                                                                                                    |
|                  |                                                                                                    |
| 1                | Use the PCMCIA Ethernet card designated by                                                                                                    |
| 1                | Use the PCMCIA Ethernet card designated by<br>FANUC. General Ethernet cards available on the                                                                                                    |
| 1                | Use the PCMCIA Ethernet card designated by FANUC. General Ethernet cards available on the market cannot be used.                                                                                                    |
| 1<br>2           | Use the PCMCIA Ethernet card designated by<br>FANUC. General Ethernet cards available on the<br>market cannot be used.<br>The PCMCIA Ethernet card is used for FANUC                                                                                                    |
| 1<br>2           | Use the PCMCIA Ethernet card designated by<br>FANUC. General Ethernet cards available on the<br>market cannot be used.<br>The PCMCIA Ethernet card is used for FANUC<br>LADDER-III or SERVO GUIDE.                                                                                                    |
| 1<br>2<br>3      | Use the PCMCIA Ethernet card designated by<br>FANUC. General Ethernet cards available on the<br>market cannot be used.<br>The PCMCIA Ethernet card is used for FANUC<br>LADDER-III or SERVO GUIDE.<br>Use the PCMCIA Ethernet card just for temporary                                                                                                    |
| 1<br>2<br>3      | Use the PCMCIA Ethernet card designated by<br>FANUC. General Ethernet cards available on the<br>market cannot be used.<br>The PCMCIA Ethernet card is used for FANUC<br>LADDER-III or SERVO GUIDE.<br>Use the PCMCIA Ethernet card just for temporary<br>communication as described above. Avoid using<br>the card for continuous communication                                                                                                    |
| 1<br>2<br>3      | Use the PCMCIA Ethernet card designated by<br>FANUC. General Ethernet cards available on the<br>market cannot be used.<br>The PCMCIA Ethernet card is used for FANUC<br>LADDER-III or SERVO GUIDE.<br>Use the PCMCIA Ethernet card just for temporary<br>communication as described above. Avoid using<br>the card for continuous communication.<br>The PCMCIA Ethernet card is inserted into a                                                                                                    |
| 1<br>2<br>3<br>4 | Use the PCMCIA Ethernet card designated by<br>FANUC. General Ethernet cards available on the<br>market cannot be used.<br>The PCMCIA Ethernet card is used for FANUC<br>LADDER-III or SERVO GUIDE.<br>Use the PCMCIA Ethernet card just for temporary<br>communication as described above. Avoid using<br>the card for continuous communication.<br>The PCMCIA Ethernet card is inserted into a<br>memory card slot, with a part of the card left                                                                                                    |
| 1<br>2<br>3<br>4 | Use the PCMCIA Ethernet card designated by<br>FANUC. General Ethernet cards available on the<br>market cannot be used.<br>The PCMCIA Ethernet card is used for FANUC<br>LADDER-III or SERVO GUIDE.<br>Use the PCMCIA Ethernet card just for temporary<br>communication as described above. Avoid using<br>the card for continuous communication.<br>The PCMCIA Ethernet card is inserted into a<br>memory card slot, with a part of the card left<br>uninserted. When using the PCMCIA Ethernet                                                                                                    |
| 1<br>2<br>3<br>4 | Use the PCMCIA Ethernet card designated by<br>FANUC. General Ethernet cards available on the<br>market cannot be used.<br>The PCMCIA Ethernet card is used for FANUC<br>LADDER-III or SERVO GUIDE.<br>Use the PCMCIA Ethernet card just for temporary<br>communication as described above. Avoid using<br>the card for continuous communication.<br>The PCMCIA Ethernet card is inserted into a<br>memory card slot, with a part of the card left<br>uninserted. When using the PCMCIA Ethernet<br>card, take great care not to damage the card by                                                                                                    |
| 1<br>2<br>3<br>4 | Use the PCMCIA Ethernet card designated by<br>FANUC. General Ethernet cards available on the<br>market cannot be used.<br>The PCMCIA Ethernet card is used for FANUC<br>LADDER-III or SERVO GUIDE.<br>Use the PCMCIA Ethernet card just for temporary<br>communication as described above. Avoid using<br>the card for continuous communication.<br>The PCMCIA Ethernet card is inserted into a<br>memory card slot, with a part of the card left<br>uninserted. When using the PCMCIA Ethernet<br>card, take great care not to damage the card by<br>hitting the protruding part of the card.                                                                                                    |
| 1<br>2<br>3<br>4 | Use the PCMCIA Ethernet card designated by<br>FANUC. General Ethernet cards available on the<br>market cannot be used.<br>The PCMCIA Ethernet card is used for FANUC<br>LADDER-III or SERVO GUIDE.<br>Use the PCMCIA Ethernet card just for temporary<br>communication as described above. Avoid using<br>the card for continuous communication.<br>The PCMCIA Ethernet card is inserted into a<br>memory card slot, with a part of the card left<br>uninserted. When using the PCMCIA Ethernet<br>card, take great care not to damage the card by<br>hitting the protruding part of the card.<br>When the card becomes unnecessary, remove the                                                     |
| 1<br>2<br>3<br>4 | Use the PCMCIA Ethernet card designated by<br>FANUC. General Ethernet cards available on the<br>market cannot be used.<br>The PCMCIA Ethernet card is used for FANUC<br>LADDER-III or SERVO GUIDE.<br>Use the PCMCIA Ethernet card just for temporary<br>communication as described above. Avoid using<br>the card for continuous communication.<br>The PCMCIA Ethernet card is inserted into a<br>memory card slot, with a part of the card left<br>uninserted. When using the PCMCIA Ethernet<br>card, take great care not to damage the card by<br>hitting the protruding part of the card.<br>When the card becomes unnecessary, remove the<br>card immediately, in order to prevent any damage |

#### 5.EMBEDDED ETHERNET FUNCTION

#### **Related NC parameters**

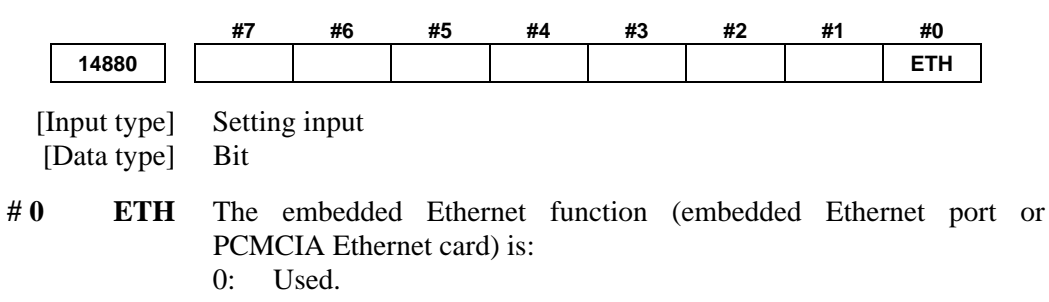

1: Not used.

# 5.2 SETTING UP THE EMBEDDED ETHERNET FUNCTION

This section describes the setting of parameters for the embedded Ethernet function.

# **5.2.1** Setting of the FOCAS2/Ethernet Function

This subsection describes the settings required to operate the FOCAS2/Ethernet function.

#### Notes on using the FOCAS2/Ethernet function for the first time

#### NOTE

- 1 When running user's original application software created by using the FOCAS2/Ethernet function, use the embedded Ethernet port.
- 2 The FOCAS2/Ethernet function allows up to five FOCAS2/Ethernet clients to be connected to one CNC.
- 3 Concurrent access by multiple applications or personal computers may overload the CNC, reducing the communication speed.

### **5.2.1.1** Operation on the FOCAS2/Ethernet setting screen

On the Ethernet parameter setting screen, set the parameters for operating the FOCAS2/Ethernet function.

#### Procedure

- 1 Press the function key  $\boxed{\bigcirc}$
- 2 Soft keys [EMBED] and [PCMCIA] appear. (When there is no soft keys, press the continue key.)
- 3 To display the Ethernet Setting screen for the embedded Ethernet port or the PCMCIA Ethernet card, press soft key [EMBED] or [PCMCIA], respectively.
- 4 Press soft keys [COMMON] and [FOCAS2] and then enter parameters for the items that appear.

#### NOTE

- 1 The parameters for the embedded Ethernet port and the parameters for the PCMCIA Ethernet card are independent of each other.
- 2 The settings of the FOCAS2/Ethernet function for the PCMCIA Ethernet card are made when a connection to SERVO GUIDE and FANUC LADDER-III is established.

# **COMMON screen (BASIC)**

Press soft key [COMMON]. The COMMON screen (BASIC) is displayed.

| EMB_ETH [EMB_PORT]      | 00000        | N00000 |
|-------------------------|--------------|--------|
| COMMON: Setting[E       | EMBEDDED]    |        |
| BASIC                   |              |        |
| MAC ADDRESS             | 00E0E40000   | 01     |
| IP ADDRESS              | 192.168.0.   | 100    |
| SUBNET MASK             | 255. 255. 25 | 5.0    |
| ROUTER IP ADDRESS       | 192.168.0.   | 253    |
|                         |              |        |
|                         |              |        |
|                         |              |        |
|                         |              |        |
| AVAILABLE DEVICE EM     | BEDDED       | 1/2    |
| A > _                   |              |        |
|                         |              |        |
| MDI **** *** ***   12:0 | 00:00        |        |
| COMMON FOCAS2 FTPTRNS   | (0)          | PRT) + |
|                         |              |        |

COMMON screen (BASIC)

# **Settings items**

| ltem        | Description                                           |  |
|-------------|-------------------------------------------------------|--|
| IP ADDRESS  | Specify the IP address of the embedded Ethernet.      |  |
|             | (Example of specification format: "192.168.0.100")    |  |
| SUBNET MASK | Specify a mask address for the IP addresses of the    |  |
|             | network.                                              |  |
|             | (Example of specification format: "255.255.255.0")    |  |
| ROUTER IP   | Specify the IP address of the router.                 |  |
| ADDRESS     | Specify this item when the network contains a router. |  |
|             | (Example of specification format: "192.168.0.253")    |  |

#### **Display items**

| ltem        | Description                                     |
|-------------|-------------------------------------------------|
| MAC ADDRESS | Embedded Ethernet MAC address                   |
| AVAILABLE   | Enabled device of the embedded Ethernet.        |
| DEVICE      | Either the embedded Ethernet port or the PCMCIA |
|             | Ethernet card is displayed.                     |

#### **FOCAS2** screen

00000 N00000 EMB\_ETH [EMB\_PORT] FOCAS2/Ethernet:Setting[EMBEDDED] BASIC PORT NUMBER (TCP) 8193 PORT NUMBER (UDP) 0 TIME INTERVAL 0 EMBEDDED AVAILABLE DEVICE 1/1  $\left( \right)$ MDI \*\*\*\*\*\* 12:00:00 COMMON (OPRT) FOCAS2 FTPTRNS **FOCAS2** screen

Press soft key [FOCAS2]. The FOCAS2 screen is displayed.

#### Setting items

| ltem          | Description                                        |
|---------------|----------------------------------------------------|
| PORT NUMBER   | Specify a port number to be used with the          |
| (TCP)         | FOCAS2/Ethernet function. The valid input range is |
|               | 5001 to 65535.                                     |
| PORT NUMBER   | Set this item to 0 when it is used as the          |
| (UDP)         | FOCAS2/Ethernet function.                          |
| TIME INTERVAL | Set this item to 0 when it is used as the          |
|               | FOCAS2/Ethernet function.                          |

#### NOTE

- 1 When a connection to the CIMPLICITY *i* CELL is established, set the UDP port number and time interval above as described in the FANUC CIMPLICITY *i* CELL Operator's Manual (B-75074).
- 2 The unit of the time interval is 10 ms. The allowable range is between 10 and 65535. A time interval less than 100ms cannot be set.
- 3 Decreasing the time interval setting increases the communication load and can affect the network performance.

Example) If the interval is set to 100 (100 x 10 ms = 1 second), broadcast data is sent every 1 second.

IP address

Subnet mask

Time interval

IP address

CNC 1

CNC 2

Subnet mask

Default gateway

#### Initial setting of the PCMCIA Ethernet card

The PCMCIA Ethernet card is factory-set to the following default values, for ease of connection with SERVO GUIDE or FANUC LADDER-III.

| IP ADDRESS        | · 102 168 1 1   |
|-------------------|-----------------|
|                   | . 172.100.1.1   |
| SUBNET MASK       | : 255.255.255.0 |
| ROUTER IP ADDRESS | : None          |
| PORT NUMBER (TCP) | : 8193          |
| PORT NUMBER (UDP) | : 0             |
| TIME INTERVAL     | : 0             |
|                   |                 |

If a specified IP address is changed to a blank (space), the specified setting is reset to the default value.

The embedded Ethernet port does not have a default value.

#### 5.2.1.2 Example of setting the FOCAS2/Ethernet function

The following shows a setting example required for the FOCAS2/Ethernet function to operate.

In this example, one personal computer is connected to two CNCs through FOCAS2/Ethernet.

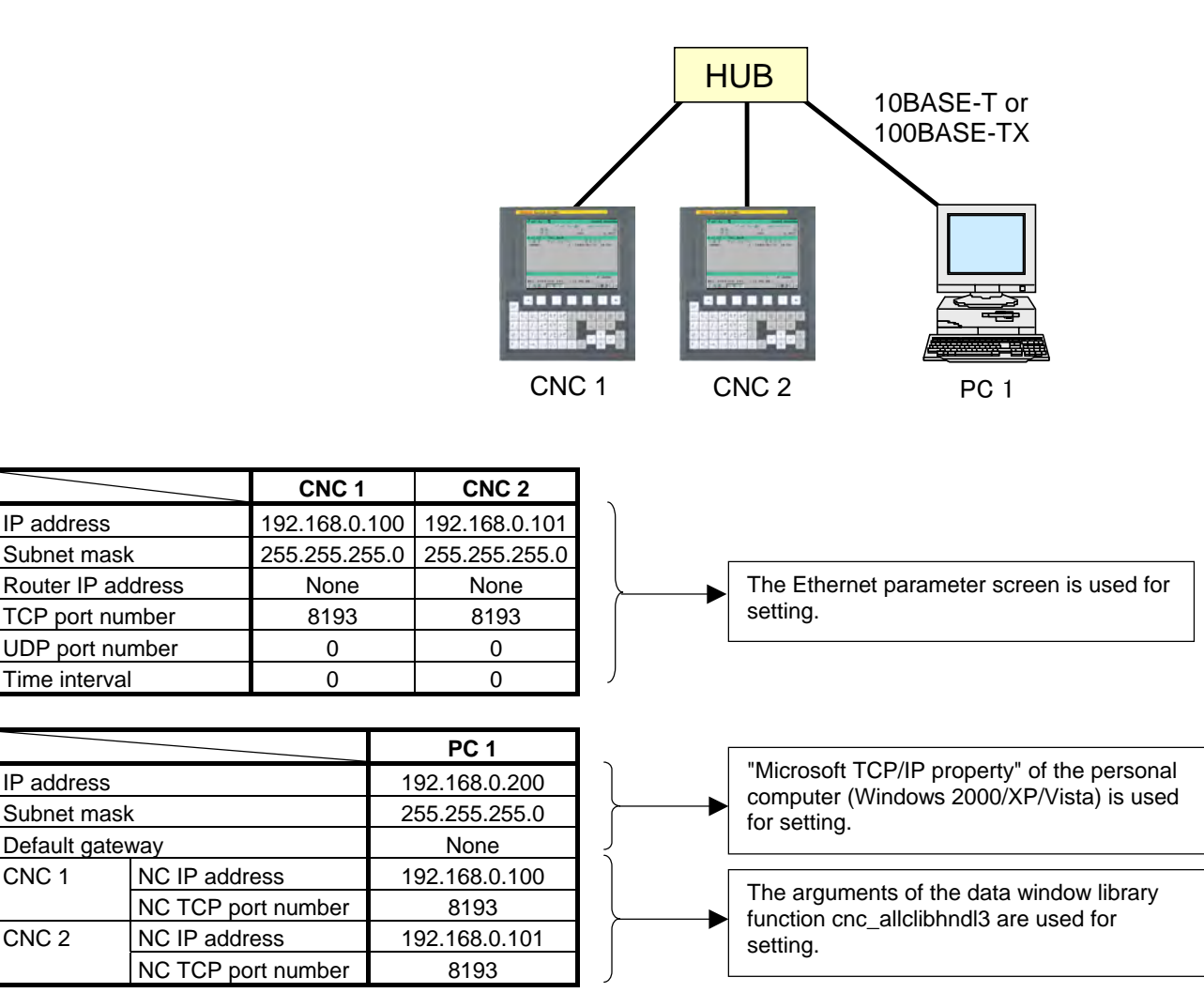

# **5.2.2** Setting of the FTP File Transfer Function

This section describes the settings required for the FTP file transfer function to operate using the embedded Ethernet function.

#### Notes on using the FTP file transfer function for the first time

#### NOTE

- 1 When using the FTP file transfer function, use the embedded Ethernet port.
- 2 The number of FTP communications to which one CNC can be connected using the FTP file transfer function is one.

# **5.2.2.1** Operation on the FTP file transfer setting screen

On the Ethernet setting screen, set the parameters for operating the FTP file transfer function.

#### Procedure

1 Press the function key

- 2 Soft keys [EMBED] appear.
- (When there is no soft keys, press the continue key.)
- 3 By pressing the [EMBED] soft key, the Ethernet Setting screen for the embedded Ethernet port is displayed.
- 4 Press soft keys [COMMON] and [FTPTRNS] and then enter parameters for the items that appear.

#### NOTE

The parameters for the embedded Ethernet port and the parameters for the PCMCIA Ethernet card are independent of each other. If the [PCMCIA] soft key is pressed, the PCMCIA Ethernet card can be set up. However, the card setup is carried out for maintenance and is not necessary usually.

# **COMMON screen (BASIC)**

Press soft key [COMMON]. The COMMON screen (BASIC) is displayed.

| EMB_ETH [EMB_PORT]      | 00000        | N00000 |
|-------------------------|--------------|--------|
| COMMON: Setting[E       | EMBEDDED]    |        |
| BASIC                   |              |        |
| MAC ADDRESS             | 00E0E40000   | 01     |
| IP ADDRESS              | 192.168.0.   | 100    |
| SUBNET MASK             | 255. 255. 25 | 5.0    |
| ROUTER IP ADDRESS       | 192.168.0.   | 253    |
|                         |              |        |
|                         |              |        |
|                         |              |        |
|                         |              |        |
| AVAILABLE DEVICE EM     | BEDDED       | 1/2    |
| A > _                   |              |        |
|                         |              |        |
| MDI **** *** ***   12:0 | 00:00        |        |
| COMMON FOCAS2 FTPTRNS   | (0)          | PRT) + |
|                         |              |        |

COMMON screen (BASIC)

# **Setting items**

| Item        | Description                                           |
|-------------|-------------------------------------------------------|
| IP ADDRESS  | Specify the IP address of the embedded Ethernet.      |
|             | (Example of specification format: "192.168.0.100")    |
| SUBNET MASK | Specify a mask address for the IP addresses of the    |
|             | network.                                              |
|             | (Example of specification format: "255.255.255.0")    |
| ROUTER IP   | Specify the IP address of the router.                 |
| ADDRESS     | Specify this item when the network contains a router. |
|             | (Example of specification format: "192.168.0.253")    |

#### **Display items**

| ltem        | Description                                     |
|-------------|-------------------------------------------------|
| MAC ADDRESS | Embedded Ethernet MAC address                   |
| AVAILABLE   | Enabled device of the embedded Ethernet.        |
| DEVICE      | Either the embedded Ethernet port or the PCMCIA |
|             | Ethernet card is displayed.                     |

### FTP transfer screen (CONNECT1, CONNECT2, CONNECT3)

- 1 Press soft key [FTPTRNS]. The FTP transfer screen is displayed.
- 2 Page keys  $\boxed{\uparrow}_{PAGE}$   $\boxed{\downarrow}_{PAGE}$  can be used to make settings for the three host computers for connection destinations 1 to 3.

| EMB_E1 | TH [EMB_PORT]          | 00000 | N00000 |
|--------|------------------------|-------|--------|
|        | FTP TRANS:Setting[EMBE | DDED] |        |
| CONNE  | CT1                    |       |        |
| HOST   | NAME (IP ADDRESS)      |       |        |
|        | 192. 168. 0. 200       |       |        |
| PORT   | NUMBER                 |       | 21     |
| USER   | NAME                   |       |        |
|        | user                   |       |        |
| PASSV  | VORD                   |       |        |
|        | ***                    |       |        |
| AVAII  | LABLE DEVICE EMBEDD    | ED    | 1⁄6    |
| A)_    |                        |       |        |
|        |                        |       |        |
| MDI *  | *** *** *** 12:00:00   | )     |        |
| (COMM  | ON FOCAS2 FTPTRNS      | (0)   | PRT) + |

FTP transfer screen (1st page)

| EMB_ETH [EMB_PORT]       | 00000 | N00000 |
|--------------------------|-------|--------|
| FTP TRANS:Setting[EMBE   | DDED] |        |
| CONNECT 1                |       |        |
| LOGIN FOLDER             |       |        |
| /ncdata                  |       |        |
|                          |       |        |
|                          |       |        |
|                          |       |        |
|                          |       |        |
| AVAILABLE DEVICE EMBEDDE | E D   | 2⁄6    |
| A >                      |       |        |
|                          |       |        |
| MDI **** *** 12:00:00    |       |        |
| (COMMON FOCAS2 FTPTRNS   | (0)   | PRT) + |

#### FTP transfer screen (2nd page)

| ltem      | Description                                        |  |
|-----------|----------------------------------------------------|--|
| HOST NAME | Specify the IP address of the host computer.       |  |
|           | (Example of specification format: "192.168.0.200") |  |

| ltem         | Description                                               |  |
|--------------|-----------------------------------------------------------|--|
| PORT NUMBER  | Specify a port number to be used with the FTP file        |  |
|              | transfer function. An FTP session is used, so that "21"   |  |
|              | is to be specified usually.                               |  |
| USERNAME     | Specify a user name to be used for logging in to the      |  |
|              | host computer with FTP.                                   |  |
|              | (Up to 31 characters can be specified.)                   |  |
| PASSWORD     | Specify a password for the user name specified above.     |  |
|              | (Up to 31 characters can be specified.)                   |  |
|              | Be sure to set a password.                                |  |
| LOGIN FOLDER | Specify a work folder to be used when logging in to the   |  |
|              | host computer. (Up to 127 characters can be               |  |
|              | specified.)                                               |  |
|              | If nothing is specified, the home folder specified in the |  |
|              | host computer becomes the log-in folder.                  |  |

#### Operation

Select a destination.

| 1 | Pressing the [      | (OPRT)] soft    | key causes     | soft key [H0 | OST] to be |  |
|---|---------------------|-----------------|----------------|--------------|------------|--|
|   | displayed. Pr       | ressing this so | ft key causes  | soft keys [C | ONECT 1],  |  |
|   | [CONECT 2],         | and [CONEC      | T 3] to be dis | splayed.     |            |  |
|   | ( HOST              | CHA-EXT         | RESTART        | ЕМВ∕РСМ      | INPUT      |  |
|   | $\overline{\nabla}$ |                 |                |              |            |  |
|   | (CONECT1            | CONECT2         | CONECT3        |              |            |  |

When destination 1 is selected

# 5.2.2.2 Related NC parameters

The NC parameters related to the FTP file transfer function are described below.

| 0             | 020                                | I/O CHANNEL : Input/output device selection, or interface number for a foreground input device |                                                                 |                      |                       |                     |                       |                       |                   |
|---------------|------------------------------------|------------------------------------------------------------------------------------------------|-----------------------------------------------------------------|----------------------|-----------------------|---------------------|-----------------------|-----------------------|-------------------|
| [Inpu<br>[Dat | ut type]<br>ta type]               | Settin<br>Byte                                                                                 | g input                                                         |                      |                       |                     |                       |                       |                   |
| Valid data    | range]                             | 9 : Se                                                                                         | lect the e                                                      | mbedded              | l Etherne             | et as the           | input/ou              | tput dev              | ice.              |
|               |                                    | #7                                                                                             | #6                                                              | #5                   | #4                    | #3                  | #2                    | #1                    | #0                |
| 1             | 3115                               |                                                                                                |                                                                 | SI2                  | SI1                   |                     |                       |                       |                   |
| [Inpt<br>[Dat | ta type]<br>ta type]<br><b>SI1</b> | Param<br>Bit<br>Soft k<br>0: I<br>1: H<br><>¥                                                  | teter input<br>tey input<br>Disabled.<br>Enabled.<br>% \$ ! ~ : | of the ch            | aracters              | shown b             | below is:             |                       |                   |
| # 5           | SI2                                | Soft k<br>the up<br>0: I                                                                       | tey input<br>opercase a<br>Disabled.<br>Enabled                 | of the c<br>and lowe | haracter<br>rcase inj | s shown<br>put mode | below a<br>es by a so | nd swite<br>oft key a | ching betv<br>re: |

()?\*&@\_

### For embedded Ethernet port

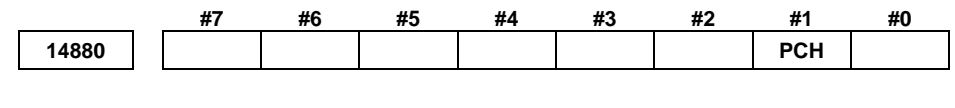

[Input type] Setting input [Data type] Bit

**#1 PCH** When communication based on the FTP file transfer function starts, an FTP server presence check based on PING is:

- 0: Made
- 1: Not made

| NOTE                                                    |
|---------------------------------------------------------|
| Generally, set this parameter to 0 so that an FTP       |
| server presence check based on PING is performed.       |
| Otherwise, if the server is not present in the network, |
| it takes several tens of seconds to detect an error.    |
| Some PCs are set not to response to the PING            |
| command mainly for security purposes. To                |
| communicate with such a PC, set this parameter to       |
| 1.                                                      |

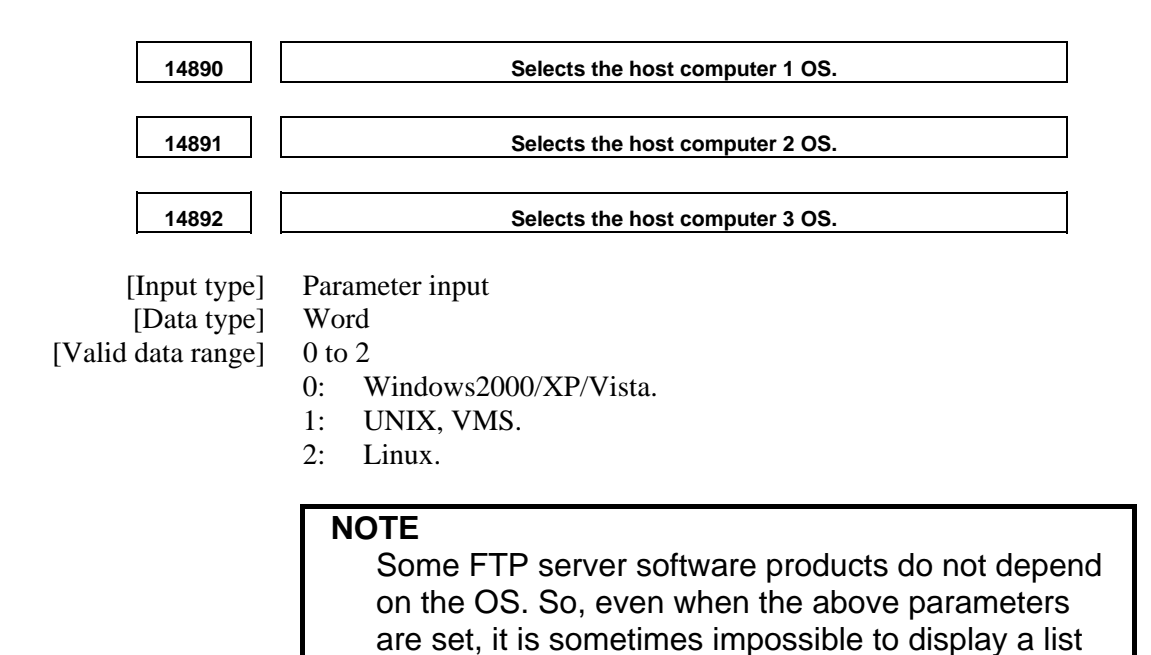

of files properly.

- 321 -

# **5.2.2.3** Example of setting the FTP file transfer function

The following shows a setting example required for the FTP file transfer function to operate.

In this example, one personal computer is connected to two CNCs through the FTP file transfer function.

- On Personal Computer 1, the FTP server function operates.
- On CNC 1 and CNC 2, the FTP client operates as the FTP file transfer function.

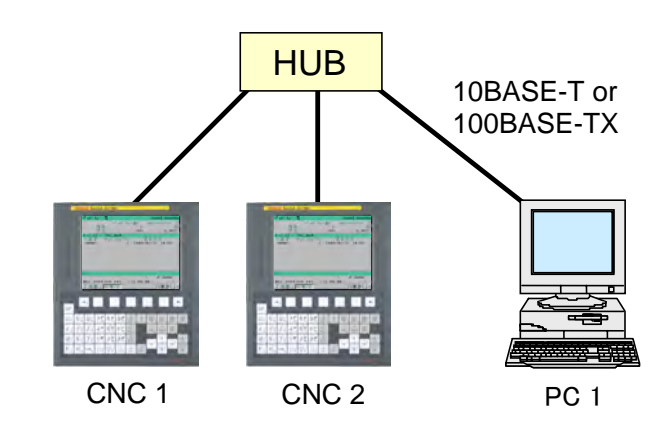

|               |             | CNC 1         | CNC 2        |                                                      |  |
|---------------|-------------|---------------|--------------|------------------------------------------------------|--|
| IP address    |             | 192.168.0.100 | 192.168.0.10 |                                                      |  |
| Subnet mask   |             | 255.255.255.0 | 255.255.255. |                                                      |  |
| Router IP add | dress       | None          | None         |                                                      |  |
| Connection    | Port number | 21            | 21           | The Ethernet parameter screen is used for            |  |
| host 1        | IP address  | 192.168.0.200 | 192.168.0.20 | setting.                                             |  |
|               | User name   | user          | user         |                                                      |  |
|               | Password    | user          | user         |                                                      |  |
|               | Login DIR   | None          | None         | The parameter screen is used for setting.            |  |
| NC paramete   | er No. 20   | 9             | 9            |                                                      |  |
|               |             |               |              |                                                      |  |
|               |             | PC 1          |              | "Microsoft TCP/IP property" of the personal computer |  |
| IP address    |             | 192.168.0.200 |              | (Windows 2000 / XP / Vista) is used for setting.     |  |
| Subnet mask   |             | 255.255.255.0 |              | "User acount of the personal computer (Windows 2000  |  |
| Default gatev | vay         | None          |              |                                                      |  |
| User name     |             | ne user       |              | / XP / Vista) is used for setting.                   |  |
| Password      |             | user          |              |                                                      |  |
| Login DIR     |             | Default       |              | "Internet service manager" of the personal computer  |  |
|               |             |               |              | (Windows 2000 / XP) is used for setting.             |  |
|               |             |               |              | "FTP Publishing Service" (Windows Vista) is used for |  |
|               |             |               |              | setting.                                             |  |

# **5.2.3** Setting Up the DNS/DHCP Function

The DHCP/DNS function is set up by using the COMMON screen (DETAIL) and NC parameters.

#### 5.2.3.1 Setting up DNS

This subsection describes the procedure for setting up a DNS.

#### Procedure

- 1 Enable the DNS function, with reference to "Related NC Parameters," which will be seen later.
- 2 Set up the DNS server of the host computer.
- 3 Connect the host computer on which the DNS server is working (hereafter referred to as a DNS server), reboot the CNC, then press function key .
- 4 Press soft keys [EMBED] and [COMMON] in that order. The COMMON screen (DETAIL) appears.
- 5 Enter the IP address of the DNS server in the corresponding DNS IP address field.

#### **COMMON screen (DETAIL)**

| After pressing soft key [COMMON], | , press either page key   |
|-----------------------------------|---------------------------|
| to call a desired COMMON se       | creen (DETAIL). Specify a |
| DNS IP address.                   |                           |
| EMB_ETH [EMB_PORT]                | 00000 N00000              |
| COMMON: Setting[EM                | MBEDDED]                  |
| DETAIL                            |                           |
| DNS IP ADDRESS 1                  | 92. 168. 0. 251           |
| DNS IP ADDRESS 2                  | 92. 168. 0. 252           |
| HOST NAME                         |                           |
| NC-00E0E4000001                   |                           |
| DOMAIN                            |                           |
|                                   |                           |
|                                   |                           |
| 1                                 |                           |
|                                   |                           |
| AVAILABLE DEVICE EMB              | EDDED 27 2                |
| A)_                               |                           |
|                                   |                           |
| MDI **** ***   12:00              | 0:00                      |
| COMMON FOCAS2 FTPTRNS             | (OPRT) +                  |

COMMON screen (DETAIL)

#### **Setting items**

| ltem         | Description                                      |  |
|--------------|--------------------------------------------------|--|
| DNS IP       | Up to two DNS IP addresses can be specified.     |  |
| ADDRESS 1, 2 | The CNC searches for the DNS server using DNS IP |  |
|              | addresses 1 and 2 in that order.                 |  |

# 5.2.3.2 Setting up DHCP

This subsection describes the procedure for setting up a DHCP.

#### Procedure

- 1 Enable the DHCP function, with reference to "Related NC Parameters," which will be seen later.
- 2 Set up the DHCP server of the host computer.
- 3 Connect the host computer on which the DHCP server is working (hereafter referred to as a DHCP server), reboot the CNC, then press function key .
- 4 Press soft keys [EMBED] and [COMMON] in that order. The COMMON screen appears.
- 5 If the DHCP function of the CNC has been enabled and if the DHCP server is connected successfully, the DHCP server automatically specifies the following items.
  - IP ADDRESS
  - SUBNET MASK
  - ROUTER IP ADDRESS
  - DNS IP ADDRESS
  - DOMAIN

If the DHCP server cannot be connected, "DHCP ERROR" is displayed in each field.

6 If the DNS function has also been enabled and if the DHCP server and the DNS server work together (if the DNS server supports dynamic DNS), enter a host name.

#### **COMMON screen (basic and detail)**

After pressing soft key [COMMON], press either page key PAGE to call a desired Ethernet common setting screen (basic, detail).

If the DHCP server is connected successfully and if the setting data can be obtained, the screen is displayed as shown below.

| EMB_ETH [EMB_PORT]    | 00000 N00000               |
|-----------------------|----------------------------|
| COMMON: Setting[]     | EMBEDDED]                  |
| BASIC                 |                            |
| MAC ADDRESS           | 00E0E4000001               |
| IP ADDRESS            | <mark>192.168.0.100</mark> |
| SUBNET MASK           | 255. 255. 255. 0           |
| ROUTER IP ADDRESS     | 192. 168. 0. 253           |
|                       |                            |
|                       |                            |
|                       |                            |
|                       |                            |
| AVAILABLE DEVICE EN   | IBEDDED 1/2                |
| A <b>} _</b>          |                            |
|                       |                            |
| MDI **** *** 12:0     | 00:00                      |
| COMMON FOCAS2 FTPTRNS | (OPRT) [+                  |

When the DHCP server is connected successfully (1st page)

| EMB_ETH [EMB_PORT]    | 00000     | N00000           |
|-----------------------|-----------|------------------|
| COMMON: Setting[EM    | MBEDDED]  |                  |
| DETAIL                |           |                  |
| DNS IP ADDRESS 1      | 92.168.0. | <mark>251</mark> |
| DNS IP ADDRESS 2      | 92.168.0. | 252              |
| HOST NAME             |           |                  |
| DNC-1                 |           |                  |
| DOMAIN                |           |                  |
| FACTORY               |           |                  |
|                       |           |                  |
| AVAILABLE DEVICE EMB  | EDDED     | 2/2              |
| A >                   |           |                  |
|                       |           |                  |
| MDI **** *** 12:00    | 00:00     |                  |
| COMMON FOCAS2 FTPTRNS | (0)       | PRT) +           |

When the DHCP server is connected successfully (2nd page)

#### 5.EMBEDDED ETHERNET FUNCTION

If the host name is not specified, the CNC automatically assigns a host name in the "NC-<MAC-address>" format.

| HOST | NAME            |
|------|-----------------|
|      | NC-00E0E4000001 |

Example of automatically assigned host name

If the DHCP server cannot be connected, the screen is displayed as shown below.

| EMB_ETH [EMB_PORT]              | 00000 N00000            |
|---------------------------------|-------------------------|
| COMMON: Setting[                | EMBEDDED]               |
| BASIC                           |                         |
| MAC ADDRESS                     | 00E0E4000001            |
| IP ADDRESS                      | DHCP ERROR              |
| SUBNET MASK                     | DHCP ERROR              |
| ROUTER IP ADDRESS               | DHCP ERROR              |
|                                 |                         |
|                                 |                         |
|                                 |                         |
|                                 |                         |
| AVAILABLE DEVICE                | MBEDDED 1/2             |
| A)_                             |                         |
|                                 |                         |
| MDI **** *** 12:                | 00:00                   |
| COMMON FOCAS2 FTPTRNS           | 5 (OPRT) +              |
| When the DUCD convert connet by | a connected (1 of nega) |

When the DHCP server cannot be connected (1st page)

| EMB_ETH [EMB_PORT]      | 00000 | N00000 |
|-------------------------|-------|--------|
| COMMON: Setting[EMBEI   | DDED] |        |
| DETAIL                  |       |        |
| DNS IP ADDRESS 1 DHCP   | ERROR |        |
| DNS IP ADDRESS 2 DHCP   | ERROR |        |
| HOST NAME               |       |        |
| DNC-1                   |       |        |
| DOMAIN                  |       |        |
| DHCP ERROR              |       |        |
| AVAILABLE DEVICE EMBEDD | ED    | 2/2    |
| A > _                   |       |        |
|                         |       |        |
| MDI **** *** 12:00:00   | 0     |        |
| COMMON FOCAS2 FTPTRNS   | (0)   | PRT) + |

When the DHCP server cannot be connected (2nd page)

# 5.EMBEDDED ETHERNET FUNCTION

# **Check items**

| ltem               | Description                                   |
|--------------------|-----------------------------------------------|
| IP ADDRESS         | If the DHCP server is connected successfully, |
| SUBNET MASK        | the items obtained from the DHCP server are   |
| ROUTER IP ADDRESS  | displayed.                                    |
| DNS IP ADDRESS 1,2 | If the DHCP server cannot be connected,       |
| DOMAIN             | "DHCP ERROR" is displayed.                    |

# Setting items

| ltem      | Description                                                                                                    |
|-----------|----------------------------------------------------------------------------------------------------|
| HOST NAME | Enter the host name of the CNC.<br>If a DHCP server and a DNS server work together, the<br>DHCP server notifies the DNS server of this host name.<br>If the host name is left blank, a host name is<br>automatically assigned in the "NC- <mac-address>"<br/>format.<br/>Example of automatically assigned host name:<br/>NC-00E0E4000001</mac-address> |

# **Display items**

| ltem        | Description                      |
|-------------|----------------------------------|
| MAC ADDRESS | MAC address of embedded Ethernet |

# 5.2.3.3 Related NC parameters

# For embedded Ethernet port

|                             | #7                | #6                                                                                                    | #5                                                                                        | #4                                                                          | #3                                                | #2                                            | #1                 | #0         |
|-----------------------------|-------------------|----------------------------------------------------------------------------------------------------|-------------------------------------------------------------------------------------------|-----------------------------------------------------------------------------|---------------------------------------------------|-----------------------------------------------|--------------------|------------|
| 14880                       |                   | DHC                                                                                                    | DNS                                                                                       |                                                                             | D1E                                               |                                               |                    |            |
| [Input type]<br>[Data type] | Settir<br>Bit     | ng input                                                                                                    |                                                                                           |                                                                             |                                                   |                                               |                    |            |
| # 3 D1E                     | When<br>0:<br>1:  | n the DHO<br>The defa<br>specified.<br>PORT NU<br>PORT NU<br>TIME IN<br>The defau<br>PORT NU<br>PORT NU<br>TIME IN | CP functi<br>ult paran<br>JMBER<br>JMBER<br>TERVA<br>Ilt param<br>JMBER<br>JMBER<br>TERVA | ion is use<br>meters for<br>(UDP)<br>L<br>neters for<br>(TCP)<br>(UDP)<br>L | ed:<br>or the F<br>0<br>0<br>CIMPL<br>8<br>8<br>5 | FOCAS2<br>193<br>ICITY <i>i</i><br>193<br>192 | /Etherne<br>CELL a | t function |
| # 5 DNS                     | The I<br>0:<br>1: | DNS func<br>Used.<br>Not used.                                                                                     | tion is:                                                                                  |                                                                             |                                                   |                                               |                    |            |
| #6 DHC                      | The I<br>0:       | OHCP fur<br>Used.                                                                                                  | oction is:                                                                                |                                                                             |                                                   |                                               |                    |            |

1: Not used.

A change in these parameters becomes effective after the power is turned off and on or after the embedded Ethernet function is restarted.

# **5.2.4** Backing up and Restoring Communication Parameters

This section describes how to back up the embedded Ethernet communication parameters to a memory card and to restore them from the memory card.

- 1. Press the function key  $\bigotimes_{SYSTET}$
- 2. The soft keys [EMBED] and [PCMCIA] appear. (If they do not appear, press the continuous menu key.)
- 3. When the soft key [EMBED] or [PCMCIA] is pressed, the Ethernet Setting screen, respectively, for the embedded Ethernet port or the PCMCIA Ethernet card appears.
- 4. Once the soft keys [COMMON] and [(OPRT)] are pressed, pressing the soft key [+] displays the soft keys [BACKUP], [RESTORE], [ALLBACK], and [ALL RES] for backing up or restoring communication parameters as shown below.
- 5. Pressing the soft key [BACKUP], [RESTORE], [ALLBACK], or [ALL RES] displays the soft keys [EXECUTE] and [CANCEL].
- 6. Once the name of a file to be backed up or restored is entered into a key-in buffer, pressing the soft key [EXECUTE] starts the respective operation.

"EXECUTING" blinks while backup or restoration is in progress.

| EMB_ETH [EMB_PORT]             | 00000          | N00000 |
|--------------------------------|----------------|--------|
| COMMON: Setting[               | EMBEDDED]      |        |
| BASIC                          |                |        |
| MAC ADDRESS                    | 00E0E40000     | 01     |
| IP ADDRESS                     | 192.168.0.     | 100    |
| SUBNET MASK                    | 255. 255. 255  | 5.0    |
| ROUTER IP ADDRESS              | 192. 168. 0. 2 | 253    |
|                                |                |        |
|                                |                |        |
|                                |                |        |
|                                |                |        |
| AVAILABLE DEVICE EN            | MBEDDED        | 1⁄2    |
| A ) _                          |                |        |
|                                |                |        |
| MDI **** *** 12:               | 00:00          |        |
| <b>(BACKUP RESTORE ALLBACK</b> | ALL RES        | +      |
| Γ Γ Γ                          | Ţ              |        |
| (EXECUTE CANCEL ]              | I I            | ]]     |

BACKUP

RESTORE

ALLBACK

ALL RES

| The embedded Ethernet communication parameters are saved from the SRAM of the CNC main unit to the memory card.<br>If a file name is specified in the key-in buffer, the specified file name is used when the parameters are saved to the memory card. If no file name is specified, the file name "EMBETHER.MEM" is used.                                                                                                    |
|----------------------------------------------------------------------------------------------------|
| The embedded Ethernet communication parameters are read from the<br>memory card and saved to the SRAM of the CNC main unit.<br>If a file name is specified in the key-in buffer, the specified file name<br>is used when the parameters are read from the memory card. If no<br>file name is specified, the file name "EMBETHER.MEM" is used.                                                                                                    |
| All valid embedded Ethernet, Fast Ethernet/Fast Data server, and<br>PROFIBUS-DP master/slave communication parameters are saved<br>from the SRAM of the CNC main unit to the memory card.<br>If a file name is specified in the key-in buffer, the file name is used<br>when the parameters are saved. If no file name is specified, the file<br>name "NETWORK.MEM" is used.                                                                                                    |
| All valid embedded Ethernet, Fast Ethernet/Fast Data server, and<br>PROFIBUS-DP master/slave communication parameters are read from<br>the memory card and saved to the SRAM of the CNC main unit.<br>However, if a communication function related to a valid<br>communication parameter is disabled in the CNC, that parameter is<br>not saved to the SRAM.<br>If a file name is specified in the key-in buffer, the specified file name<br>is used when the parameters are read from the memory card. If no<br>file name is specified, the file name "NETWORK.MEM" is used.                                                                                                    |
| <ul> <li>NOTE</li> <li>1 Communication parameter backup and restoration are usable only in the MDI mode and at an emergency stop.</li> <li>2 Defension communication is a second structure of the second structure of the second structure</li></ul> |

B-64305EN/01

- 2 Performing communication parameter restoration leads to an alarm condition that requests to turn off the power.
- 3 When communication parameters are backed up or restored, the memory card is always used no matter what the external input/output device number (NC parameter No. 20) is.

# **5.3** SWITCHING BETWEEN THE EMBEDDED ETHERNET DEVICES

There are two types of embedded Ethernet devices: the embedded Ethernet port and PCMCIA Ethernet card.

Screen operation is required to switch between these two types of devices.

#### Procedure

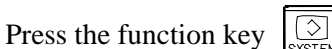

- 2 Soft keys [EMBED] and [PCMCIA] appear. (When there is no soft keys, press the continue key.)
- 3 Press soft key [EMBED] or [PCMCIA], press soft key [COMMON], and then press [(OPRT)] to display soft key [EMB/PCM].
- 4 Pressing soft key [EMB/PCM] switches between enabled devices.
  - If you want to execute the switchover, press soft key [EXECUTE].
  - If you do not want to execute the switchover, press soft key [CANCEL].
- 5 The valid devices are switched each time Step 4 is performed.

#### NOTE

1

Information on a switched device is stored in nonvolatile memory. On the next power-on, the device last selected can

On the next power-on, the device last selected of be used as is.

# **5.4** EMBEDDED ETHERNET OPERATIONS

1

# **5.4.1** FTP File Transfer Function

The operation of the FTP file transfer function is described below.

#### Host file list display

A list of the files held on the host computer is displayed.

#### Procedure

- Press the function key
- 2 Press soft key [DIR+]. The program folder screen appears. (If the soft key does not appear, press the continuous menu key.)

| PROGRAM | DIRECTORY  |           | 00777     | N00000 |
|---------|------------|-----------|-----------|--------|
|         | PROGR      | AM (NUM.) | MEMORY (K | (BYTE) |
| US      | SED:       | 30        |           | 123    |
| FF      | REE:       | 770       |           | 1,945  |
| DEVICE  | : CNC_MEM  |           |           |        |
| O NO.   |            | COMMEN    | Т         |        |
| 00001(  | TEST FOR C | YCLIC     |           | )      |
| 00010(  | SIMULATION | J PROGRAM | 0019807   | )      |
| 00011(  | SIMULATION | J PROGRAM | 0019814   | )      |
| 00012(  | SIMULATION | J PROGRAM | 001120    | )      |
| 00013(  | TEST FOR S | SIMULATIO | N         | )      |
| 00014 ( | SIMULATION | J PROGRAM | 00014     | )      |
| 00016(  | SAMPLE001  |           |           | )      |
|         |            |           |           |        |
| A)_     |            |           |           |        |
|         |            |           | S 0 T     | 0000   |
| EDIT ** | ** *** **  | * 12:0    | 0:00      |        |
| PROGRA  | M DIR +    |           | (0)       | PRT)   |

- 3 Press soft keys [(OPRT)] and [DEVICE] in that order. The soft keys for selectable devices appear.
   (CNCMEM MEMCARD M-CARD EMB ETH)
- 4 Pressing soft key [EMB ETH] displays the Embedded Ethernet host file list screen, on which a list of files in the host computer connected with the embedded Ethernet port is displayed.

#### 5.EMBEDDED ETHERNET FUNCTION

| EMB      | ETH [ | HOST     | LIST   |      |     |      | 007 | 77    | N000  | 00           |
|----------|-------|----------|--------|------|-----|------|-----|-------|-------|--------------|
|          |       |          |        |      |     | DEV  | ICE | EM    | BEDDI | ΞD           |
| CON      | HOST  | 1 :      | HOST   | 1    |     | REG  | NUM |       | :     | 36           |
| DEVI     | CE :  | EMB_     | ETHE   | R (  | / ) | )    |     |       |       |              |
| 00       | 006   |          |        |      |     |      |     |       |       | <u> </u>     |
| 00       | 010   |          |        |      |     |      |     |       |       |              |
| 00       | 011   |          |        |      |     |      |     |       |       |              |
| 00       | 040   |          |        |      |     |      |     |       |       |              |
| 00       | 044   |          |        |      |     |      |     |       |       |              |
| 00       | 050   |          |        |      |     |      |     |       |       |              |
| 00       | 0111  |          |        |      |     |      |     |       |       |              |
| 00       | 123   |          |        |      |     |      |     |       |       |              |
| 01       | 234   |          |        |      |     |      |     |       |       | ▽            |
| A)_      |       |          |        |      |     |      |     |       |       | _            |
|          |       |          |        |      |     | S    | (   | D T ( | 0000  |              |
| EDIT     | [`*** | * **     | * ***  |      | 12  | :00: | 00  |       |       |              |
|          |       | SEAF     | СН 📜   |      |     |      |     |       |       | )+           |
|          | ALCE. | In In    | IDUAŬE | OUTD | പന് | ,    | Y   |       |       | ١. (         |
| <u> </u> | VICE  |          | IPUT   | OUTP | UΤ  |      |     |       |       | )+           |
| (        |       | Ĭ        | Ď      | ELET | Έ   | RENA | ME  | F (   | CREAT | ) <b>+</b> [ |
|          |       | 4        |        |      |     |      |     |       |       |              |
| (SEI     | LECT  | Ĭ        | Ĭ      |      |     |      | ľ   | REF   | FRESH | ]+           |
| <[       |       | CHA-     | EXT    | HOST |     |      | Ĭ   |       |       | ]+[          |
|          |       | <u> </u> |        |      |     |      |     |       |       |              |

Embedded Ethernet host file list screen (8.4-inch LCD)

| EMBEDDED ETHERNET HOST FILE LIST         | 00777 N00000                     |
|------------------------------------------|----------------------------------|
|                                          | AVAILABLE DEVICE EMBEDDED        |
| CONNECT HOST 1 : HOST1                   | REGISTERED PROGRAM 36            |
| DEVICE : EMB_ETHER ( CURRENT FOLDER: / ) |                                  |
| 00006                                    | <u> </u>                         |
| 00010                                    |                                  |
| 00040                                    |                                  |
| 00044                                    |                                  |
| 00050                                    |                                  |
| 00111                                    |                                  |
| 00123                                    |                                  |
| 01234                                    |                                  |
| 07040                                    |                                  |
| 07041                                    |                                  |
| 07042                                    |                                  |
| 07043                                    | <u> </u>                         |
| U7844                                    | ▽                                |
| A>_                                      |                                  |
|                                          | S 0 T0000                        |
| EDI                                      | [ **** *** ***   <b>12:00:00</b> |
| < SEARCH DEV                             | JICE F F F I }+                  |
| CHA                                      | ANGE INPUT OUTPUT                |
|                                          |                                  |
|                                          |                                  |
| FOLDER ST                                | ART H                            |
|                                          |                                  |
|                                          |                                  |
|                                          | CHARA HOST +                     |
|                                          | EXI CHHNGE                       |

Embedded Ethernet host file list screen (10.4-inch LCD)

#### NOTE

When using the FTP file transfer function, check that the valid device is the embedded Ethernet port. The two conditions below determine a connection destination on the host file list screen:

- Check that the valid device is the embedded Ethernet port. It is selected using soft key [EMB/PCM] on the Ethernet setting screen.
- (2) A host computer can be selected from connection destinations 1, 2, and 3. A computer to be connected is selected using the operation procedure described in Subsection 5.2.2.1, "Operation on the FTP file transfer setting screen" or "HOST CHANGE" explained later.
- 5 When a list of files is larger than one page, the screen display can be switched using the page keys  $\begin{bmatrix} 1 & 1 \\ PAGE \end{bmatrix} \begin{bmatrix} PAGE \\ PAGE \end{bmatrix}$ .

#### **Display item**

#### **DEVICE (AVAILABLE DEVICE)**

The currently selected device is displayed.

#### CON HOST (CONNECT HOST)

Number of the currently connected host of the host computer

Information of the files and folders in the host computer

#### **REG NUM (REGISTERED PROGRAM)**

The number of files in the current folder.

#### DEVICE

Current device. When the embedded Ethernet host file list is selected, "EMB\_ETHER" is displayed.
CURRENT FOLDER
FILE LIST

#### **Operation list**

#### **DEVICE (DEVICE CHANGE)**

Enables a device to be selected from the program folder screen. To select the embedded Ethernet host file list, press soft key [EMB ETH].

#### **5.EMBEDDED ETHERNET FUNCTION**

| DIR +                   | Switches between the outline and detailed file lists.                                                                |
|-------------------------|----------------------------------------------------------------------------------------------------|
| F CREAT (CREATE FOLDER) | Create a subfolder in the current work folder in the host computer.                                                  |
| DELETE                  | Deletes a file or folder in the host computer.                                                                       |
| RENAME                  | Renames a file or folder in the host computer.                                                                       |
| HOST (HOST CHANGE)      | Changes the connected host computer.                                                                                 |
| SEARCH                  | Searches for a file through the current folder in the host computer.                                                 |
| REFRESH                 | Updates the information displayed on the embedded Ethernet host file list screen.                                    |
| F INPUT                 | Transfers a program from the host computer to the CNC memory.                                                        |
| FOUTPUT                 | Transfers a program from the CNC memory to the host computer.                                                        |
|                         | NOTE<br>The character strings enclosed in parentheses are<br>those displayed when the 10.4-inch LCD unit is<br>used. |

# **5.4.1.1** Displaying and operating the file list

#### DETAIL ON, DETAIL OFF

Displays can be switched between outline and detailed file lists. Either the outline or detailed file list display is selected each time soft

key [DIR+] is pressed. The outline file list display contains only file names, while the detailed file list display contains file sizes, creation dates, and other file information as well file names.

#### NOTE

- 1 The items displayed in the detailed list depend on the FTP server setting on the host computer.
- 2 When files in the detailed file list are operated on, information displayed at the right edge of the screen is treated as a file name. Therefore, it is likely that files may not be operated on properly depending on displays or file names. If this is the case, use the outline file list display.

#### REFRESH

Update the contents of the file list. Pressing soft key [REFRESH] causes the file list contents to be updated.

#### Moving a folder

Move a folder.

1 Select a folder you want to move using cursor keys **1** and

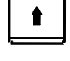

2 Press MDI key

#### **CREATE FOLDER**

Create a new folder.

- 1 Move to a folder in which you want to create a new folder.
- 2 Key in a folder name.
- 3 Press soft key [F CREAT] ([CREATE FOLDER]).

ŧ.

ŧ.

#### DELETE

Delete a file or folder.

Select a file or folder you want to delete using cursor keys 1

and t

- 2 Press soft key [DELETE].
  - To execute the deletion, press soft key [EXEC].
  - To cancel the deletion, soft key [CANCEL]. •

#### **DELETE** (multiple files)

Delete multiple files at a time.

- Press soft key [SELECT] ([SELECT START]). 1
- 2 Select a file or folder you want to delete using cursor keys
  - and
- 3 Press soft key [SELECT]. The selected file is highlighted. Repeat steps 2 and 3 for each file you want to delete.
- 4 Press soft key [DELETE].
  - To execute the deletion, press soft key [EXEC].
  - To cancel the deletion, soft key [CANCEL].

#### NOTE

\_

- Up to 10 files can be selected at a time. 1
- 2 Only files can be specified. If folders are specified, an error is reported when an attempt is made to delete the folders.

#### RENAME

Rename a file or folder.

Select a file or folder you want to rename using cursor keys 1

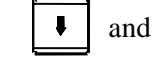

2

- ٠ Enter a new file or folder name.
- 3 Press soft key [RENAME].

#### SEARCH

Search for a file or folder through the current work folder. The file or folder found is displayed at the top of the file list.

- 1 Key in a file or folder name you want to search for.
- 2 Press soft key [SEARCH].

### **HOST CHANGE**

Change the connected host computer.

- 1 Press soft key [HOST] ([HOST CHANGE]). The connected host number changes from 1 to 2 to 3, then back to
  - 1.

# **5.4.1.2** Transferring programs

How programs are transferred between the host computer and CNC is explained below.

#### NOTE

- 1 Inputting or outputting programs with the embedded Ethernet host requires setting NC parameter No. 20 with 9.
- 2 If an error occurs, check its cause on the Ethernet log screen.

#### Inputting programs

The following procedure can be used to transfer programs from the host computer to the CNC memory.

- 1 Press soft key [F INPUT].
- 2 Select a program in the host computer. In the host computer, place the cursor on the file you want to input and press soft key [F GET], or key in the file name.
- 3 Press soft key [F NAME].
- 4 If you want to rename a program when inputting it, key in the program number and press soft key [O SET].
- 5 Press soft key [EXEC].

The following table summarizes what operation occurs when the input file name [F NAME] and input program number [O SET] are omitted.

| [F NAME] | [O SET] | Key input<br>buffer | Input file name                                                              | Input file name Input program                                                |                                                                                        |  |  |
|----------|---------|---------------------|------------------------------------------------------------------------------|------------------------------------------------------------------------------|----------------------------------------------------------------------------------------|--|--|
|          |         | -                   | Warning message "No<br>input.                                                | O PROGRAM SELECTED" is                                                       | s displayed, and nothing is                                                            |  |  |
| _        |         | Other than<br>Oxxxx | Warning message "THis input.                                                 | Warning message "THE WRONG DATA IS USED" is displayed, and nothing is input. |                                                                                        |  |  |
|          |         | Охххх               | File name set in the<br>key input buffer<br>(NOTE)                           | All programs in the input file                                               | Continuous program<br>numbers starting at one<br>(xxxx) set in the key input<br>buffer |  |  |
|          | -9999   |                     | Warning message "NO PROGRAM SELECTED" is displayed, and nothing is input.    |                                                                              |                                                                                        |  |  |
|          | 0       |                     | Same file name as<br>program No. set by<br>[O SET] (NOTE)                    | All programs in the input file                                               | Continuous program<br>numbers starting at one<br>set by [O SET]                        |  |  |
| 0        | _       | No relation         | File name set by [F<br>NAME]                                                 | All programs in a file specified by [F NAME]                                 | Program No. used when the program was saved                                            |  |  |
|          | -9999   |                     | Warning message "THE WRONG DATA IS USED" is displayed, and nothing is input. |                                                                              |                                                                                        |  |  |
|          | 0       |                     | File name set by [F<br>NAME]                                                 | All programs in the file specified by [F NAME]                               | Continuous program<br>numbers starting at one<br>set by [O SET]                        |  |  |

O: Specified

-: Not specified

#### NOTE

The input file name consists of "O" followed by a 4-digit number.

If program input is executed by specifying program No. 1, for example, a file whose file name is "O0001" is input.

If this operation is performed for path 2, the file name is suffixed with the file extension "P-2" (for this example, "O0001.P-2").

#### **Outputting programs**

The following procedure can be used to transfer programs from the CNC memory to the host computer.

- 1 Press soft key [FOUTPUT].
- 2 Select a program in the CNC. Key in the program No. of the program to be output.
- 3 Press soft key [O SET].
- 4 If you want to rename a program when outputting it, key in the file name and press soft key [F NAME].
- 5 Press soft key [EXEC].

The following table summarizes what operation occurs when the output file name [F NAME] and output program number [O SET] are omitted.

| [F NAME] | [O SET] | Key input<br>buffer | Output file name                                                                          | Output program                                           |  |
|----------|---------|---------------------|-------------------------------------------------------------------------------------------|----------------------------------------------------------|--|
|          |         | _                   | Currently selected main program name (NOTE 1 and NOTE 2)                                  | Currently selected main program (NOTE 1)                 |  |
|          | _       | Other than<br>Oxxxx | Other than Warning message "THE WRONG DATA IS USED" is displayed, and<br>Oxxxx is output. |                                                          |  |
|          |         | Oxxxx               | Program name set in the key input buffer (NOTE 2)                                         | Program in the CNC memory set in the<br>key input butter |  |
|          |         | O-9999              |                                                                                           | All programs in the CNC memory                           |  |
|          | -9999   |                     | ALE-PROG.TAT (NOTE 3)                                                                     | All programs in the CNC memory                           |  |
|          | 0       |                     | Same file name as program No. set by [O SET] (NOTE 2)                                     | Program in the CNC memory set by [O SET]                 |  |
| -        |         | No relation         |                                                                                           | Currently selected main program (NOTE 1)                 |  |
| 0        | -9999   | 99                  | File name set by [F NAME]                                                                 | All programs in the CNC memory                           |  |
|          | 0       |                     |                                                                                           | Program in the CNC memory set by [O SET]                 |  |

O: Specified

-: Not specified

#### NOTE

- 1 If a file is undergoing background editing, it is output.
- 2 The output file name consists of "O" followed by a 4-digit number.If a program whose program No. is 1 is output, for example, it is output under the file name "O0001"

to the host computer. If this operation is performed for path 2, the file name is suffixed with the file extension "P-2" (for this example, "O0001.P-2").

3 If this operation is performed for path 2, the file name "ALL-PROG.P-2" is used.

### 5.4.1.3 Inputting special characters

Using bits 4 (SI1) and 5 (SI2) of NC parameter No. 13115 enables special characters and lowercase letters, which are not available on the MDI keypad, to be entered.

Setting this NC parameter displays soft key [CHA-EXT]([CHARA EXT]). Pressing this soft key displays the following soft keys:

| ( | ( | Ĭ | )     | Ĭ | ? | Ĭ | * | Ĭ  | &     | }+      |
|---|---|---|-------|---|---|---|---|----|-------|---------|
| ( | @ | Ĭ | ,<br> | Į | ( | Ĭ | ) | Į  | ¥     | }+      |
| ( | % | Ĭ | \$    | Į | ! | Ĭ | ~ | Į  | :     | }+      |
| ( | " | Ĭ | 1     | Í |   | Ĭ |   | AE | 3C⁄al | o c ] + |

Pressing soft key [ABC/abc] switches between uppercase and lowercase characters for input. Which case can be currently input is indicated in the key input field.

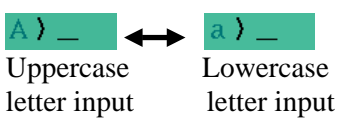

#### **Related NC parameters**

|                             |                                                                                                    | #7                                                                                                    | #6        | #5  | #4  | #3 | #2 | #1 | #0 |
|-----------------------------|----------------------------------------------------------------------------------------------------|----------------------------------------------------------------------------------------------------|-----------|-----|-----|----|----|----|----|
| 13115                       |                                                                                                    |                                                                                                    |           | SI2 | SI1 |    |    |    |    |
| [Input type]<br>[Data type] |                                                                                                    | Paramo<br>Bit                                                                                                    | eter inpu | t   |     |    | •  |    |    |
| #4 S                        | 5 <b>I1</b>                                                                                                    | <ul> <li>Soft key input of the characters shown below is:</li> <li>0: Disabled.</li> <li>1: Enabled.</li> <li>&lt; &gt; ¥ % \$ ! ~ : " '</li> </ul> |           |     |     |    |    |    |    |
| #5 S                        | <ul> <li>SI2 Soft key input of the characters shown below and switching between the uppercase and lowercase input modes by a soft key are:</li> <li>0: Disabled.</li> <li>1: Enabled.</li> <li>()?* &amp; @</li> </ul> |                                                                                                    |           |     |     |    |    |    |    |

# **5.5** RESTART OF THE EMBEDDED ETHERNET

Communication using the embedded Ethernet can be restarted.

#### Procedure

1 Press the function key  $\sum_{\text{syster}}$ 

- 2 Soft keys [EMBED] and [PCMCIA] appear. (When there is no soft keys, press the continue key.)
- 3 Press soft key [EMBED] or [PCMCIA], press soft key [COMMON], and then press [(OPRT)] to display soft key [RESTART].
- 4 Pressing soft key [RESTART] resets embedded Ethernet communication and then restarts it.

#### NOTE

- 1 Pressing soft key [RESTART] forcibly interrupts communication even when it is in progress.
- 2 This function makes a restart by software. An actual restart may be impossible under some conditions.

# **5.6** MAINTENANCE SCREEN FOR EMBEDDED ETHERNET FUNCTION

With the embedded Ethernet function, a dedicated maintenance screen is available.

The maintenance screen enables operations to be checked when the embedded Ethernet function operates abnormally.

#### Displaying and operating the PING screen

#### Procedure

1 Press the function key  $\bigotimes_{SYSTE}$ 

- 2 Soft keys [EMBED] and [PCMCIA] appear. (When there is no soft keys, press the continue key.)
- By pressing the [EMBED] soft key, the Ethernet Setting screen for the embedded Ethernet is displayed.By pressing the [PCMCIA] soft key, the Ethernet Setting screen for the PCMCIA Ethernet card can be set.
- 4 Press soft key [PING] and then press [(OPRT)].
- 5 To send the PING command to connection destination 1 for FTP file transfer, press soft key [P.FTP1]. Similarly, to send the PING command to connection destination 2 or 3, press [P.FTP2] or [P FTP3] respectively

|                                   | 00000      | NAAAAA        |
|-----------------------------------|------------|---------------|
| EMB_EIH [EMB_PORI]                | 00000      | NOOOOO        |
| PING [EMBEDDED]                   |            |               |
| CONNECT STATE                     |            |               |
| 192. 168. 0. 251                  |            |               |
|                                   |            |               |
|                                   |            |               |
| Response is received              |            |               |
| Response is received              |            |               |
| Response is received              |            |               |
| No response                       |            |               |
| No response                       |            |               |
| 1                                 |            |               |
|                                   |            |               |
|                                   |            |               |
| PING STATE                        | · <u> </u> | 1 ⁄ 2         |
| Α)                                |            |               |
| ··· /                             |            |               |
|                                   | 2          |               |
| MDI **** *** *** 12.00.00         | <i>o</i>   |               |
| <pre>  PING COM STS TSK STS</pre> | (0)        | <u>PRT)</u> + |
|                                   |            | <u></u>       |
| (P. FTP1 P. FTP2 P. FTP3 P. C     | CAN P.I    | EXEC +        |
|                                   |            |               |

**PING connection status screen** 

#### 5.EMBEDDED ETHERNET FUNCTION

| PAGE are used for switching.) |      |      |    |
|-------------------------------|------|------|----|
| EMB_ETH [EMB_PORT] O          | 0000 | N000 | 00 |
| PING [EMBEDDED]               |      |      |    |
| SETTING                       |      |      |    |
| HOST NAME (IP ADDRESS)        |      |      |    |
| 192. 168. 0. 251              |      |      |    |
| REPEAT                        |      | :    | 3  |
|                               |      |      |    |
| AVAILABLE DEVICE EMBEDDEE     | )    | 2/   | 2  |
| A <b>}</b>                    |      |      |    |
|                               |      |      |    |
| MDI **** *** *** 12:00:00     |      |      |    |
| ( PING COM STS TSK STS        | (01  | PRT) | +  |

PING connection setting screen

- 7 After entering the address and the repeat count, press the soft key [P.EXEC]. The specified number of PING commands are sent to the specified destination.
- 8 To cancel the PING command currently being sent, press soft key [P.CAN].

#### **Displaying Communication status screen**

#### Procedure

1 Press the function key  $\Im_{\text{SYSTEM}}$ 

- 2 Soft keys [EMBED] and [PCMCIA] appear. (When there is no soft keys, press the continue key.)
- By pressing the [EMBED] soft key, the Ethernet Setting screen for the embedded Ethernet is displayed.By pressing the [PCMCIA] soft key, the Ethernet Setting screen for the PCMCIA Ethernet card can be set.
- 4 To display the communication status of the embedded Ethernet, press soft key [COM STS].
  - Page keys  $\begin{array}{|c|c|} \hline P_{AGE} \\ \hline P_{AGE} \end{array}$  can be used to switch between the sending state and the receiving state.

| EMB_ETH [EMB_PORT]  | 00000        | N00000 |
|---------------------|--------------|--------|
| COM STATE [E        | MBEDDED]     |        |
| COM STATE : SEND    |              |        |
| BAUDRATE 100Mb      | os ∕ Full dı | ıplex  |
| SEND PACKET         |              | 0      |
| COLLISION           |              | 0      |
| CARRIER SENSE LOST  |              | 0      |
| DELAYOVER           |              | 0      |
| UNDERRUN            |              | 0      |
| SEND PARITY ERROR   |              | 0      |
|                     |              |        |
| AVAILABLE DEVICE    | SWREDDED     | 1/ 2   |
| A                   |              |        |
|                     |              |        |
| MDI **** *** 12     | :00:00       |        |
| PING COM STS TSK ST | `S (0        | PRT) + |

Communication status screen (1st page)

### 5.EMBEDDED ETHERNET FUNCTION

| EMB_ETH [EMB_PORT] 00     | 000 | N00  | 000      |
|---------------------------|-----|------|----------|
| COM STATE [EMBEDDED]      |     |      |          |
| COM STATE : RECEIVE       |     |      |          |
| BAUDRATE 100Mbps / Full   | d u | ple× | <u>ر</u> |
| RECEIVE PACKET            |     |      | 0        |
| ALIGNMENT ERROR           |     |      | 0        |
| CRC ERROR                 |     |      | 0        |
| OVERRUN ERROR             |     |      | 0        |
| FRAME LENGTH ERROR        |     |      | 0        |
| RECV PARITY ERROR         |     |      | 0        |
|                           |     |      | 0        |
| AVAILABLE DEVICE EMBEDDED |     | 27   | 2        |
| A)                        |     |      |          |
|                           |     |      |          |
| MDI **** *** *** 12:00:00 |     |      |          |
| ( PING COM STS TSK STS    | (0) | PRT) | +        |

Communication status screen (2nd page)

# **Display items**

| Display item       | Explanation                                   |
|--------------------|-----------------------------------------------|
| BAUDRATE           | Indicates the communication speed and         |
|                    | communication mode.                           |
|                    | Communication speed: 100 or 10 Mbps           |
|                    | Communication mode: Full or half duplex       |
|                    | : Not connected to HUB                        |
| SEND PACKET        | Indicates the number of packets sent.         |
| COLLISION          | Indicate the number of errors detected during |
| CARRIER SENSE LOST | packet transmission.                          |
| DELAYOVER          |                                               |
| UNDERRUN           |                                               |
| SEND PARITY ERROR  |                                               |
| RECEIVE PACKET     | Indicates the number of packets received.     |
| ALIGNMENT ERROR    | Indicate the number of errors detected during |
| CRC ERROR          | packet reception.                             |
| OVERRUN ERROR      |                                               |
| FRAME LENGTH ERROR |                                               |
| RECV PARITY ERROR  |                                               |

# Displaying Task status screen

#### Procedure

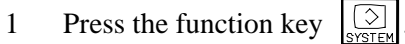

- 2 Soft keys [EMBED] and [PCMCIA] appear. (When there is no soft keys, press the continue key.)
- 3 To display the Ethernet Setting screen for the embedded Ethernet port or the PCMCIA Ethernet card, press soft key [EMBED] or [PCMCIA], respectively.
- 4 Pressing soft key [TSK STS] causes the task status of the embedded Ethernet function to be displayed.

| EMB_ETH | I [EMB_F | PORT]   | I         | 00000 | N00000 |
|---------|----------|---------|-----------|-------|--------|
|         | TASK     | STATE   | [EMBEDDEI | D]    |        |
| COMMON  |          | WD'     | WWWDW     |       |        |
| FOCAS2  | #0       | С       |           |       |        |
| FOCAS2  | #1       | XX      | XXX       |       |        |
| FOCAS2  | #2       | XX      | XXX       |       |        |
| UDP     |          | Х       |           |       |        |
| PMC     |          | X       |           |       |        |
| FTP     |          | С       |           |       |        |
|         |          |         |           |       |        |
|         |          |         |           |       |        |
|         |          |         |           |       | 1 ⁄ 1  |
| A)_     |          |         |           |       |        |
|         |          |         |           |       |        |
| MDI **  | ** *** > | ***     | 12:00:00  |       |        |
| ( PING  | COM S    | STS TSK | STS       |       | +      |

Task status screen

The following symbols are used.

|                              | Symbol and meaning                        |
|------------------------------|-------------------------------------------|
| FOCAS2 #0                    | C: Waiting for a connection from the host |
| (FOCAS2/Ethernet)            | W: Data processing in progress (1)        |
|                              | D: Data processing in progress (2)        |
|                              | N: FOCAS2 out of service                  |
| FOCAS2 #1,#2                 | W: Data processing in progress (1)        |
| (FOCAS2/Ethernet)            | D: Data processing in progress (2)        |
|                              | X: Not yet executed                       |
| PMC                          | W: Data processing in progress (1)        |
| (FANUC LADDER-III)           | D: Data processing in progress (2)        |
|                              | X: Not yet executed                       |
| UDP                          | W: Data processing in progress (1)        |
| (CIMPLICITY <i>i</i> CELL)   | D: Data processing in progress (2)        |
|                              | X: Not yet executed                       |
| FTP                          | C: Execution wait                         |
| (FTP file transfer function) | W: Data processing in progress (1)        |
|                              | D: Data processing in progress (2)        |
|                              | X: Not yet executed                       |

# 5.7 LOG SCREEN OF THE EMBEDDED ETHERNET FUNCTION

This screen displays the log of the embedded Ethernet function.

#### NOTE

If alarm SR2032, "EMBEDDED ETHERNET/DATA SERVER ERROR" is issued during data transfer using the embedded Ethernet function, check the error details on the log screen of the embedded Ethernet function.

#### Displaying the log screen

#### Procedure

- 1 Press the function key
- 2 To display the log screen for the embedded Ethernet port or PCMCIA Ethernet card, press soft key [EMB LOG] or [PCM LOG], respectively. (When there is no soft keys, press the continue key.)

| continue    |                    |                           |        |  |  |  |
|-------------|--------------------|---------------------------|--------|--|--|--|
| EMB_ETH     | [EMB_PORT]         | 00000                     | N00000 |  |  |  |
|             | ETHERNET LOG [EMBH | EDDED]                    |        |  |  |  |
| ALL         |                    |                           |        |  |  |  |
| E-0B02      | Subnet mask is wro | ng                        |        |  |  |  |
| 2 0202      | Ia                 | $\frac{10}{10}$ n 28 12 · | 28.17  |  |  |  |
| F = 0 P 0 1 | The own IP address | ic not                    | 20111  |  |  |  |
| E ODOI      | The own if address |                           |        |  |  |  |
|             | Ja                 | n. 28–12:                 | 28:17  |  |  |  |
|             |                    |                           |        |  |  |  |
|             |                    |                           |        |  |  |  |
|             |                    |                           |        |  |  |  |
|             |                    |                           |        |  |  |  |
|             |                    |                           |        |  |  |  |
|             |                    |                           |        |  |  |  |
|             |                    |                           |        |  |  |  |
|             |                    | PAGE                      | : 1/30 |  |  |  |
| A ) _       |                    |                           |        |  |  |  |
|             |                    |                           |        |  |  |  |
|             |                    | 00                        | 1      |  |  |  |
|             | <u> </u>           | 00                        |        |  |  |  |
| ( ALL       | COMMON FOCAS2 F1   | PTRNS (OI                 | PRT)   |  |  |  |
| LOG screen  |                    |                           |        |  |  |  |

The newest error log appears at the top of the screen. The date and time when an error occurred are displayed at the right end of the line. The format of date and time data is "MMM.DD hh:mm:ss" where MMM represents a month, DD represents a day, hh represents hours, mm represents minutes, and ss represents seconds.

The date and time of the upper item shown above is January 28, 12:28:17.

To clear the log, press soft keys [(OPRT)] and [CLEAR] in that order.

The log for each function can be displayed by using soft keys on the embedded Ethernet log screen.

- (1) Soft key [ALL] Displays all log related to the embedded Ethernet.
- (2) Soft key [COMMON] Displays the log related to the parameter settings of the embedded Ethernet function and the basic communication function.
- (3) Soft key [FOCAS2] Displays the log related to the FOCAS2/Ethernet function.
- (4) Soft key [FTPTRNS] Displays the log related to FTP file transfer.

#### Error and message

| Error No.        | Log message                              | Description and necessary action                                                                                                    |
|------------------|------------------------------------------|----------------------------------------------------------------------------------------------------|
| E-0118<br>E-0119 | Error occurred while wait for FOCAS2 pdu | <ul> <li>A communication error has occurred because of any of the following:</li> <li>→ The network quality has been lowered to such a level that data cannot be received from a PC at the other end. The communication channel has been logically shut down.</li> <li>→ Software running on a PC at the other end has logically shut down the communication channel.</li> <li>→ The Ethernet cable has been disconnected.</li> </ul> |
| E-011A           | All communication paths are busy         | All the FOCAS2/Ethernet communication channels are busy.                                                                                                    |
| E-0200           | Received message from FTP server         | A message sent by the FTP server is directly displayed.                                                                                                    |
| E-0202           | Connection failed with FTP server        | Software of the FTP server may not be running. Start the software of the FTP server.                                                                                                    |
| E-0207           | The router is not found                  | The specified IP address of the router may be wrong.<br>Alternatively, the router may be turned off. Check whether<br>the IP address of the router has been correctly specified<br>and whether the router is turned on.                                                                                                    |
| E-0208           | The FTP server is not found              | The specified IP address of the FTP server may be wrong.<br>Alternatively, the FTP server may be turned off. Check<br>whether the IP address of the FTP server has been<br>correctly specified and whether the FTP server is turned on.                                                                                                    |
| E-020B           | Cannot login into FTP server             | Check whether a correct user name and password are specified when logging into the FTP server.                                                                                                    |
| E-020C           | The parameters of FTP server are wrong   | Check whether a correct user name and password are specified when logging into the FTP server.                                                                                                    |
| E-020D           | Changing a work folder of host failed    | Check the work folder logging into the FTP server.                                                                                                    |

# **5.EMBEDDED ETHERNET FUNCTION**

| iny of the<br>a level |
|-----------------------|
| a level               |
| a level               |
|                       |
| other end.            |
| shut                  |
|                       |
| logically             |
|                       |
|                       |
|                       |
| otwork                |
| elwork.               |
| mat                   |
| nai.                  |
| ormat                 |
| onnat.                |
| address               |
| 4441055               |
| address               |
| erver.                |
|                       |
| d.                    |
| be                    |
|                       |
| be                    |
|                       |
| mat.                  |
| mat.                  |
| ' be                  |
|                       |
|                       |
|                       |
| character.            |
| ohibited              |
|                       |
| II.                   |
|                       |
| are nas               |
| 15 500110.            |
|                       |
|                       |